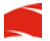

# 1.5" Digital Keychain Album User Manual

Attention: For safety reasons, do not handle and view this album while driving.

Thanks for purchasing this cute digital keychain from us, which allows you to view your family pictures or other JPEG photos, any time and any where. It is easy, and simple to operate.

# Features:

- Small and compact digital picture frame
- Comes with Keychain mount
- 8Mb of internal memory; up to 70 pictures
- Rechargeable Lithium battery for 3 to 4 hours usage
- Slideshow with clock and calendar functions

#### Functions:

- The digital album function
- Support BMP, JPG, etc. after converted with the included software.
- Clock, LCD Contrast, Automatic switch on/off etc.
- Can store more than 70 pictures.

Attention: JPG, BMP, etc. cannot to be previewed directly, please use the included conversion software to download the file into your digital keychain. Please disable any anti-virus, anti-adware or anti-spam software before installing the driver software, PhotoViewer.

#### 1 All specifications and information are subject to changes without further notice

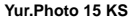

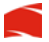

# Button Functions

#### MENU

- Press this button to turn on the digital album
- Depress for several minutes to shut down
- 3. Access the Control functions

# UP

 Press this button to browse the picture from last or to browse the picture on forward.

#### DOWN

Press this button to browse the picture from first or to browse the picture on backward.

USB interface: for picture downloads and battery charging

RESET key: press reset key to restart the digital keychain and restore to factory setting.

★ When the battery energy is low, the digital album will display "Low Power", please connect the digital album to the PC USB port to charge the battery immediately.

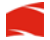

How to Browse pictures.

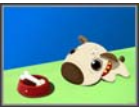

- Depress MENU button for several seconds to enter Mode menu list. The menu includes: OFF, Display mode, Clock Set, Automatic switch ON/OFF, Clock Display, LCD Contrast, Delete, Exit.
- Hold MENU key to start the machine. Up-down button browse the picture. (Picture)
- You can set manual browse or automatic browse. Automatic browse can direct browse all pictures individually.
- If no file in the photo frame, it will display it as below:

No Photo Pls Connect To PC Update Picture

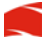

# **MENU Functions:**

## Press MENU button to access menu setup (picture)

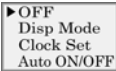

Depress the Up or Down button will scroll the option list. After you make your choice, press MENU button to confirm this option.

1. Turn off (picture)

a. Press Up or Down buttons and scroll to OFF, b. Press MENU button to confirm.

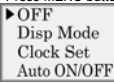

Display mode:

Slide Setup ▶Auto Manual

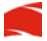

5

- a. Operation the Display mode
- Select the Display mode: press MENU button to access, press Up or Down to select
- c. Choose Automatic mode: press MENU to access, scroll up or down to adjust time. Press MENU to return to main menu list.
- Select Automatic mode: you can automatically preview the picture according to the set up time.
- e. Select the Manual mode: press MENU to withdraw. You can control the preview picture with the Up and Down buttons.
- 3. Clock set (picture)

| 2007 -01 -01 |
|--------------|
| 02:21:42     |
| Monday       |

- Clock setup: Go to the main menu
- b. Select the Clock Set in the option list.
- c. Press MENU to Access
- d. You can use MENU button to change the values for YEAR, MONTH, DAY, SECOND, WEEK. Scroll the Up and Down buttons to increase or decrease the values.
- e. Press MENU button to return to main menu.

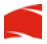

4. Auto on/off

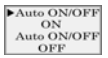

- Auto on/off setting, this function allows you to turn On and Off the Digital Album on its own.
- b. Press MENU to access main menu
- c. Select Auto ON/OFF on the option list
- d. You can set the Auto ON/OFF to ON or OFF.
- e. When set to ON, the auto on time and the auto off time can be set. These 2 sets of values cannot be the same.
- f. Scroll Up and Down button to adjust the time values
- g. Press MENU again to exit the setup and return to main menu
- You cannot set the time when the Auto ON/OFF mode is set to off.
- 5. Clock Disp

 Disp Clock Normal
Disp Clock
Water Mark

- a. Setup for the Clock display on the LCD
- b. Select Clock Disp, press MENU button to access
- c. Set the Disp Clock to Normal. It will display the clock
- All specifications and information are subject to changes without further notice

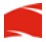

information full screen.

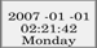

Set the Disp Clock to Water Mark. The clock information will display superimpose on the viewed images.

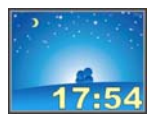

6. Contrast set

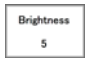

- a. Brightness adjustment
- b. Select Contrast from the main menu, press MENU to access
- Adjust contrast value with the Up and Down buttons; the brightness range values from 0 – 9.
- d. Press MENU button again to return to main menu.

#### All specifications and information are subject to changes without further notice

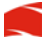

Auto ON/OFF Clock Disp Lcd Contrast Exit

# 7. Exit:

Select Exit, press MENU button to return to display mode

# Connect computer

Please disable any anti-virus, anti-adware or anti-spam software before installing the driver software, PhotoViewer. The anti-adware software tend to wrongly identify the driver as an adware and prevent proper installation. After installation, you can enable the anti-adware software again.

# Install the Photo Viewer software into PC

 Put the CD driver into the PC, go into "My Computer" and double-click the CD driver, such as D:(like below)

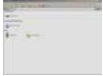

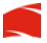

2. Double-click the Photo View Setup

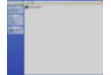

3. Click Next

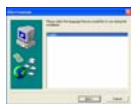

4. Click Next again

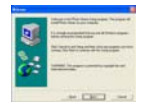

5. Choose the drive which you want to install in, such as C:/, click next

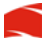

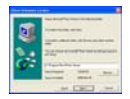

6. Click Next again to continues the installation

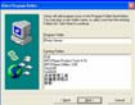

7. If the current setting okay, please click Next

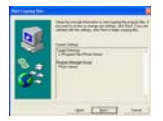

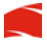

8. Processing the installation and click Finish

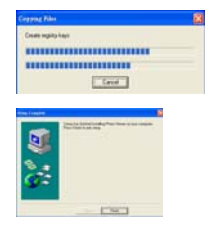

Note: After completion of the installation, you can enable your anti-adware software again.

## **Download the Pictures to Photo Display**

- 1. Collect your photo frame to the computer with USB cable correctly.
- The screen will show out "Power" and "USB Update", press UP or DOWM to select "USB Update".
- 3. Press MENU to enter "USB Update"
- Double-click the photo viewer icon on the desktop. After that, the photo viewer window will come out like below:
- 11 All specifications and information are subject to changes without further notice

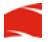

 Find the photo which you want to transfer to photo frame, such as "d:photo"

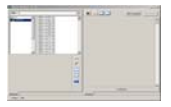

Select the photo file, the red dot line is the maximum size can show in the photo frame:

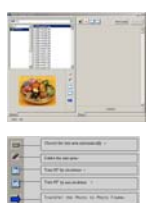

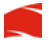

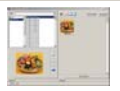

7. Click synchronize to transfer the photo file into the photo frame.

# Specifications:

- Display: 1.5" CSTN
- Resolution: 128 x 128 pixel
- Colour: 65K CSTN
- Format supported: JPEG / BMP
- Capacity: 8Mb built-in with up to 70 images
- Functions: Play (display), Slideshow, Clock, and Calendar
- Battery: Rechargeable, Lithium type
- Usage: 3 to 4 hours continuous play

## Accessories:

- Yur.Photo 1.5" KS
- USB cable
- Driver CD
- User manual
- Keychain

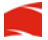

# System requirements:

- Intel Pentium IV or later
- One available USB v1.1 port or higher
- Windows XP or later
- CD-ROM drive for application installation
- Photos in 128 x 128 pixel resolution

- end -